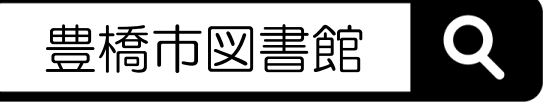

## マイページの使い方

- 1 ログイン・パスワード変更
- 2 資料の予約
- 3 貸出・予約状況の確認と変更
- 4 貸出券の表示(スマートフォン)
- 5 よくある質問

1 ログイン・パスワード変更

| STEP1<br># マイページ #<br>・<br>マイページの使い方                  | STEP2<br>輝田券の暦号 9999999<br>パスワード ••••••••                                        | STEP 3                                      |
|-------------------------------------------------------|----------------------------------------------------------------------------------|---------------------------------------------|
| 豊橋市図書館のホームペー<br>ジをひらきトップページか<br>ら、【ログイン】ボタンを<br>押します。 | 貸出券の番号とパスワードを<br>入力します。初期のパスワー<br>ドは生年月日の8ケタです。<br>【例:2021年1月1日生まれ<br>→20210101】 | 新しいパスワードを設定し、<br>【更新】ボタンを押せば完<br>了です。(初回のみ) |
|                                                       |                                                                                  |                                             |

| STEP1                                                        | STEP2<br>予約2000<br>本語<br>(本語)<br>(本語)<br>(本)<br>(本)<br>(本)<br>(本)<br>(本)<br>(本)<br>(本)<br>(本 | STEP3<br>」予約結果                           |
|--------------------------------------------------------------|----------------------------------------------------------------------------------------------------|------------------------------------------|
| 全選択 全解除 止本棚へ 一 一 予約かどへ 、 、 、 、 、 、 、 、 、 、 、 、 、 、 、 、 、 、 、 | IIII 2: 10:10:11         IIII 2: 10:10:11           Mark Ed. B - 10:08 - 20:1.4 - 913.0 - 19:00           IIIII IIII IIII         IIIIIIIIIIIIIIIIIIIIIIIIIIIIIIIIIIII                                                                                                    | 1<br>自島とコウモリ<br>東野 圭吾/著 幻冬舎 2021.4 913.6 |
| ログイン完了後、本を検索し<br>その資料詳細にある【予約か<br>ごへ】ボタンを押します。               | 【マイページ】にある【予約<br>かご】より、受取館と連絡方<br>法と本を選択し【予約申込】<br>ボタンを押します。                                                                                                    | 予約結果の画面がでたら完了<br>です。                     |

## 3 貸出・予約状況の確認と変更

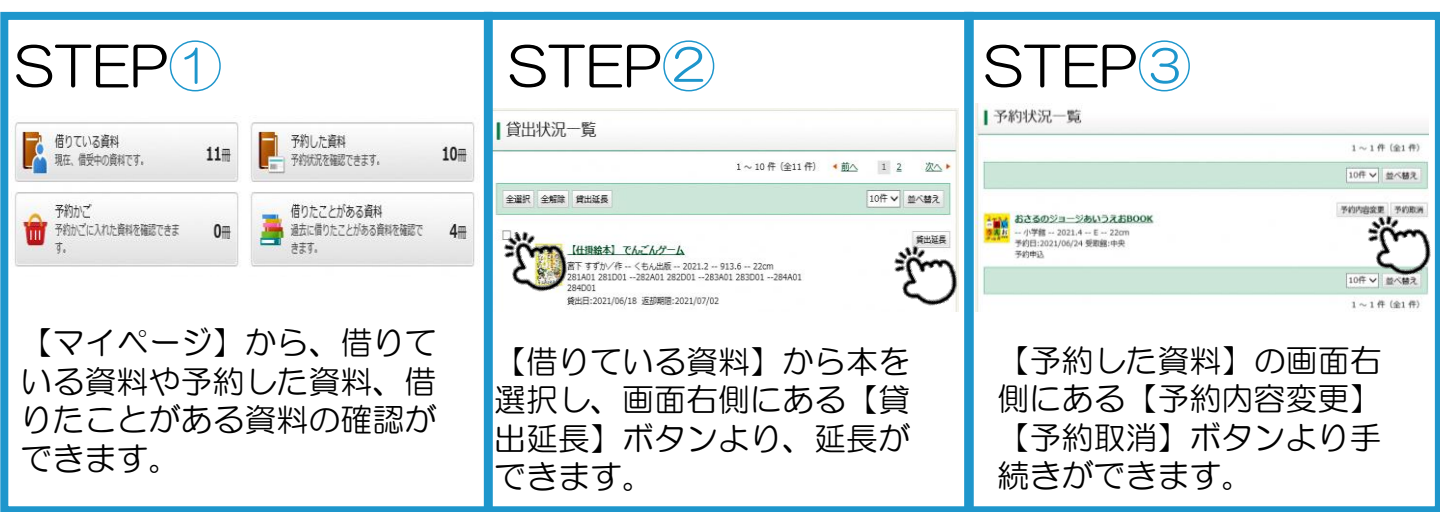

## 4 貸出券の表示(スマートフォン)

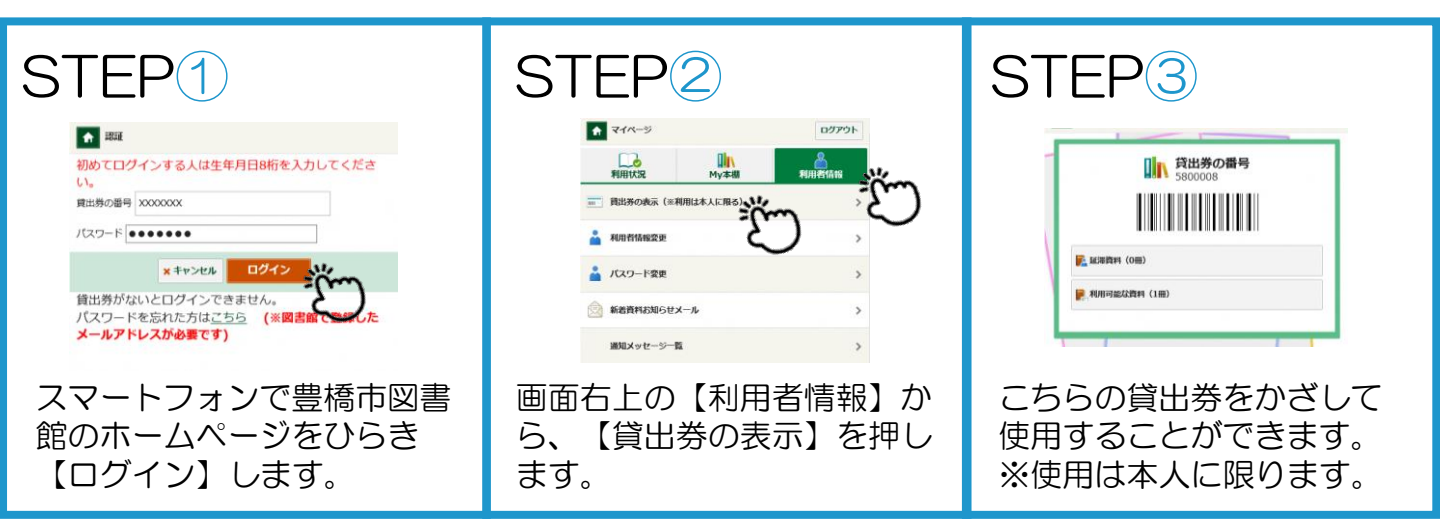

## 5 よくある質問

Q1.ログインができません。 A1.図書館までお問合せください。

Q2.【貸出延長】のボタンがでません。 A2.以下の場合は延長ができません。

- ・延滞している資料がある
- ・次に予約がある資料
- ・音楽CD
- ・相互貸借で貸出している資料
- ・貸出券の有効期限が切れている

Q3.何冊まで予約できますか? A3.1人10冊までです。 Q4.予約本はどうやって受け取るのですか? A4.予約資料が準備できてから1週間以内に、予約者 本人の貸出券を持って予約時に選択した受取館の 窓口までお越しください。

Q5.図書館から予約資料確保のメールが届かない。 A5.予約連絡方法が「不要」になっていませんか。 また、登録したアドレスに間違いがないか 【利用者情報】よりご確認ください。

> 中央図書館 0532-31-3131 向山図書館 0532-62-2944 大清水図書館 0532-39-5900

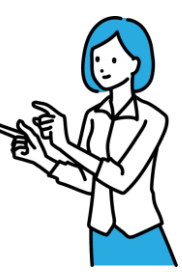